ModelSim仿真工具是Mentor公司开发的。它支持 Verilog、VHDL以及它们的混合仿真,它可以将整个程序分 步执行,使设计者直接看到他的程序下一步要执行的语句, 而且在程序执行的任何步骤任何时刻都可以查看任意变量的 当前值,可以在Dataflow窗口查看某一单元或模块的输入输 出的连续变化等,是目前业界最通用的仿真器之一。

# 基本仿真步骤

▶ 建立工程

| ile                                   | <u>E</u> dit                | ⊻iew | Con                                    | pile <u>S</u> imu | late | Add  | Proj      | ect |
|---------------------------------------|-----------------------------|------|----------------------------------------|-------------------|------|------|-----------|-----|
| <u>N</u> e<br>Op<br>Lo<br><u>C</u> lo | ew<br>pen<br>bad<br>lose    |      | Folder<br>Source<br>Project<br>Library | •                 | 🚧    |      | 3)<br>1 X |     |
| lmr<br>Exi<br>Sia<br>Sia              | port<br>port<br>ve<br>ve As |      | •                                      | Statu             | Туре | Orde | e Modif   | ied |

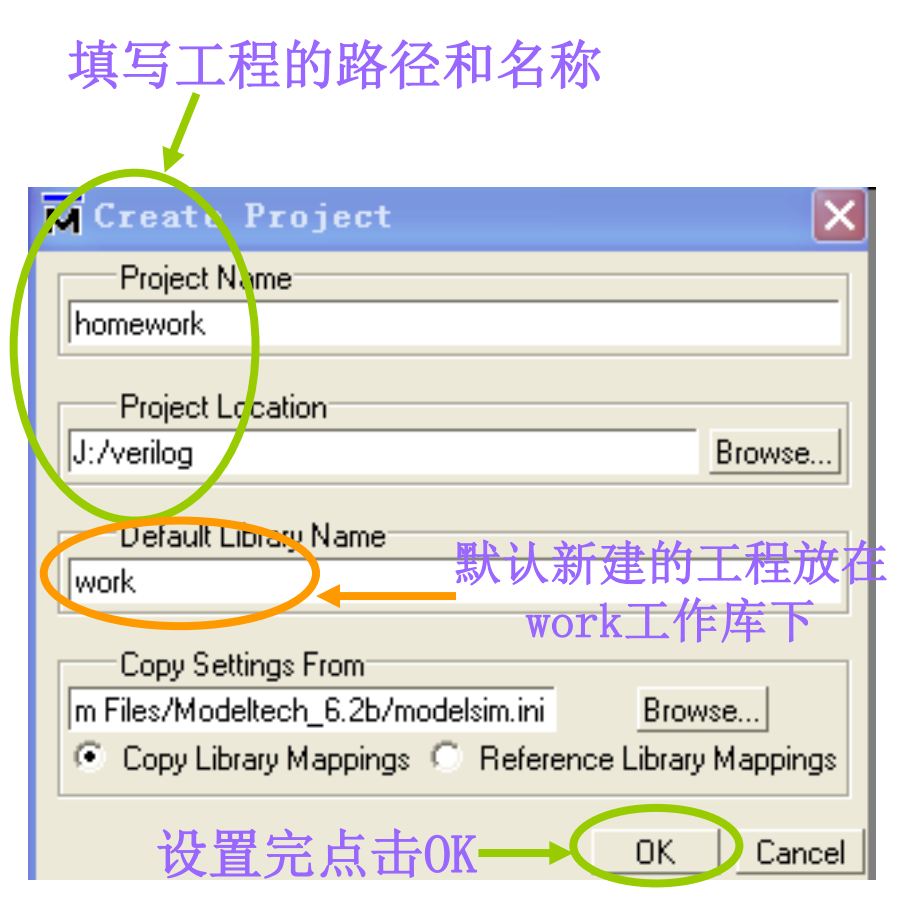

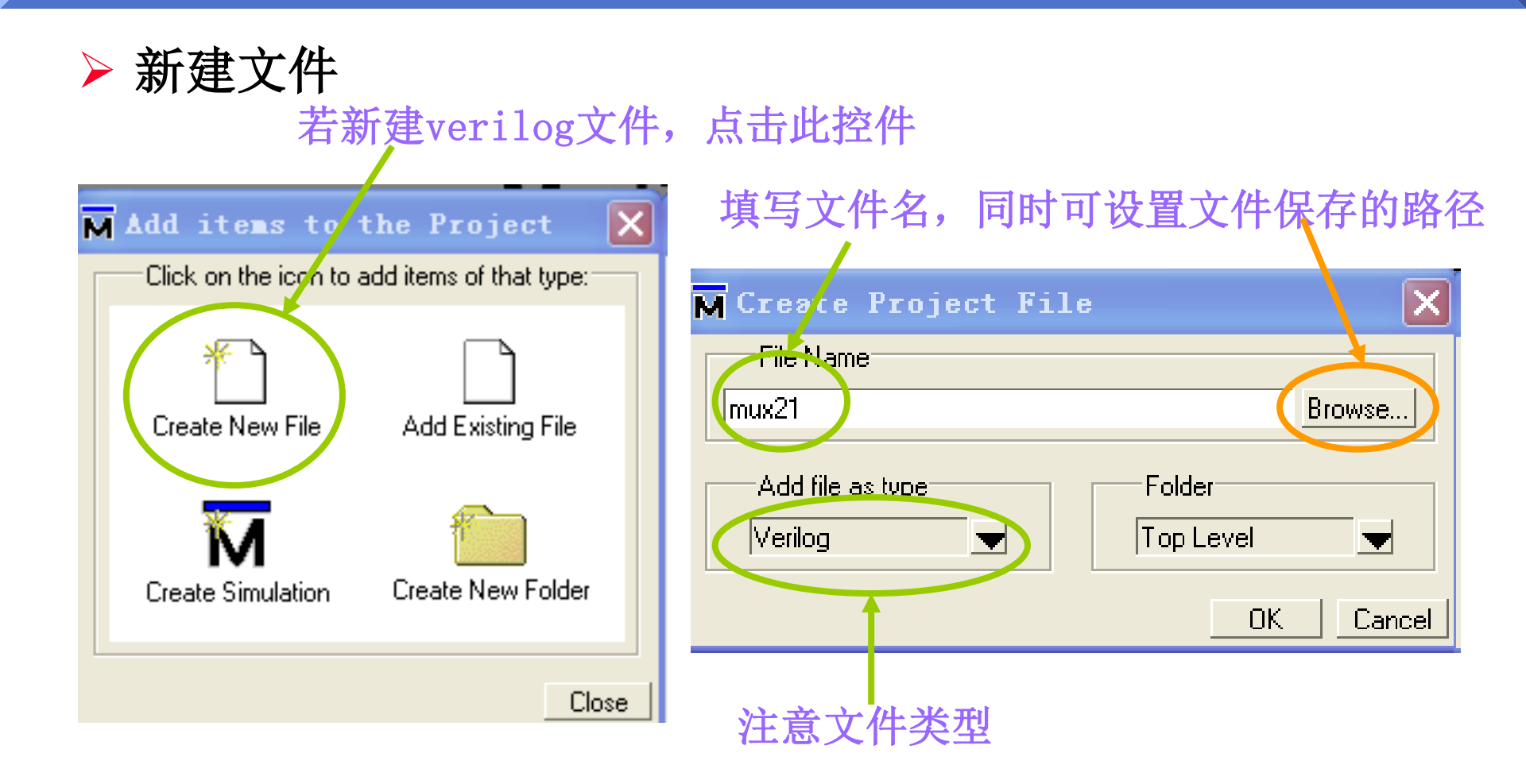

> 编写模块

#### 上述设置完后弹出编写程序窗口,编写程序,保存

#### h]J:/verilog/mux21.v ln # 1 module mux\_beh(out, a, b, sel); 2 input a, b, sel; 3 output out; 4 assign out=(sel==0)?a : b; 5 endmodule 6 7

### 将上述文件加入到新建的Project中

| Workspace | sStati                         | x Type Orde Modified                               | h J:/verilog.<br>1n #<br>1 n<br>2 i<br>3 c<br>4 a<br>5 e |
|-----------|--------------------------------|----------------------------------------------------|----------------------------------------------------------|
|           | Edit<br>Execute<br>Compile ►   |                                                    | 6<br>7                                                   |
|           | Add to Project 💦 🕨             | New File                                           |                                                          |
|           | Remove from Project            | Existing File                                      |                                                          |
|           | Close Project<br>Update        | Optimization Configurati<br>Simulation Configurati | ation<br>ion                                             |
|           | Properties<br>Project Settings | Folder                                             |                                                          |
|           |                                | -                                                  |                                                          |

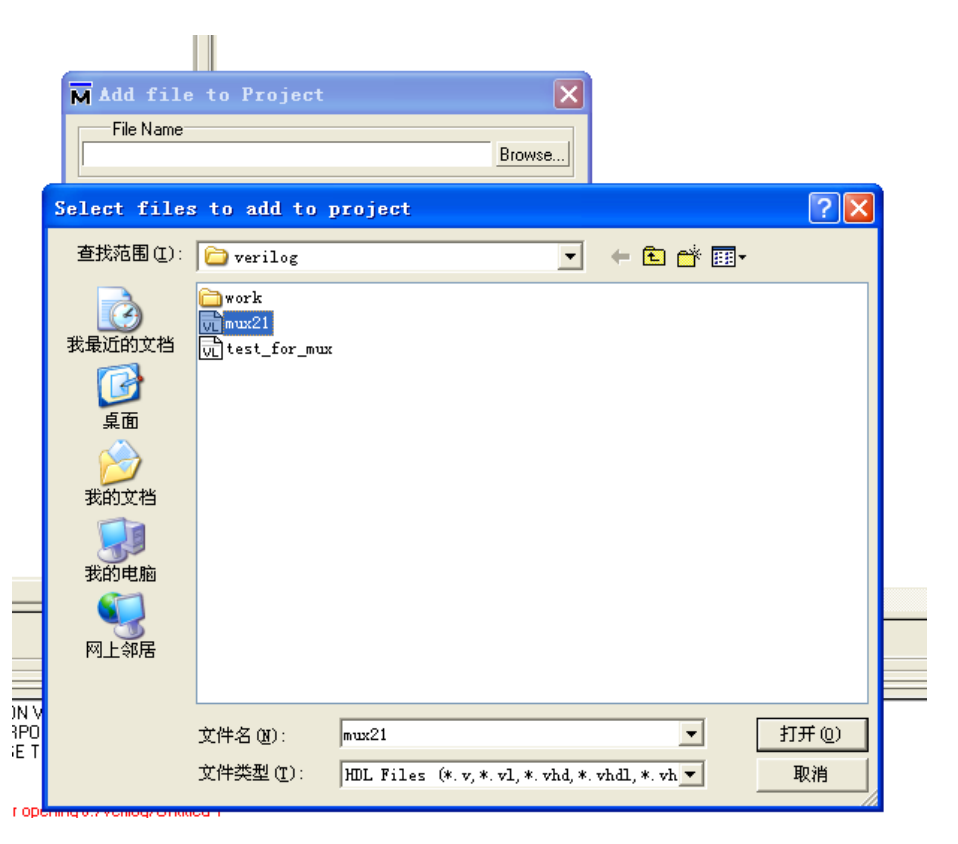

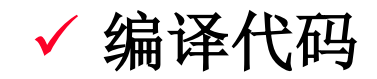

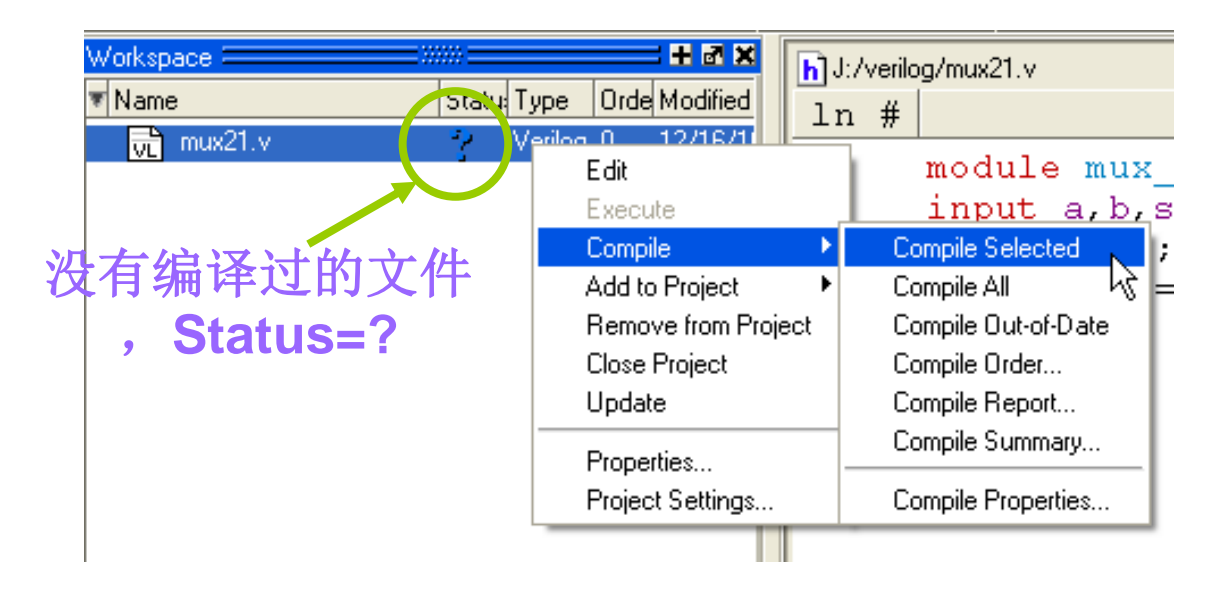

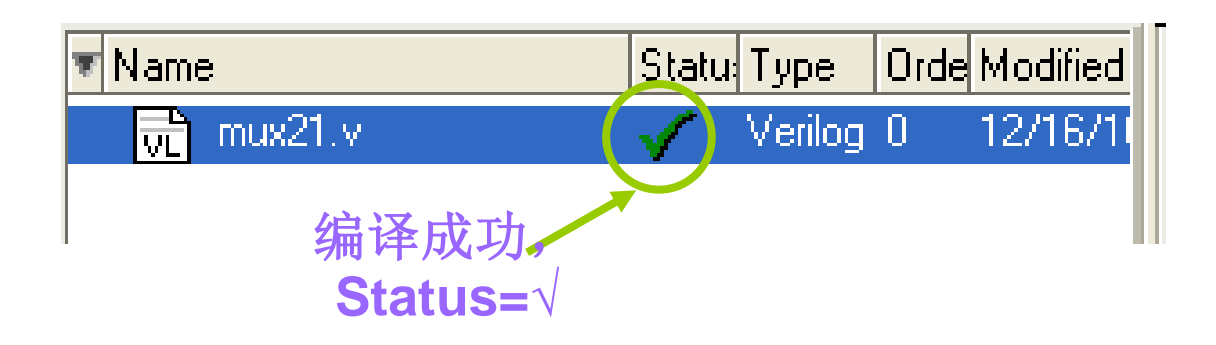

✓ 编写仿真平台

| M LodelSim SE PLUS 6.2b   |              |     |                      |                                 |  |  |  |  |
|---------------------------|--------------|-----|----------------------|---------------------------------|--|--|--|--|
| <u>F</u> ile <u>E</u> dit | <u>V</u> iew | Cor | npile <u>S</u> imula | te A <u>d</u> d Sou <u>r</u> ce |  |  |  |  |
| New                       |              | •   | <u>F</u> older       | s : AA ⊛~ ⊝ <sub>2,</sub>       |  |  |  |  |
| <u>0</u> pen              |              |     | <u>Source</u>        | VHDL                            |  |  |  |  |
| <u>L</u> oad              |              |     | <u>P</u> roject      | V <u>e</u> rilog 🗶              |  |  |  |  |
| <u>C</u> lose             |              |     | Library              | SystemC 💆                       |  |  |  |  |
| l <u>m</u> port           |              | •   | Ve 🗸 Ve              | <u>D</u> o 🔼                    |  |  |  |  |
| <u>E</u> xport            |              | ►   |                      | Other                           |  |  |  |  |
| <u>S</u> ave              |              |     |                      |                                 |  |  |  |  |
| S <u>a</u> ve As          |              |     |                      |                                 |  |  |  |  |
| Renort                    |              |     | 1                    | I 1                             |  |  |  |  |
|                           |              |     |                      |                                 |  |  |  |  |

| h] J:A | verilo | ig/test_for_mux.v                                                   |
|--------|--------|---------------------------------------------------------------------|
| ln     | #      |                                                                     |
| 1      |        | <pre>module test_for_mux;</pre>                                     |
| 2      |        | reg a,b,sel;                                                        |
| 3      |        | <pre>mux21 mux1(out,a,b,sel);</pre>                                 |
| 4      |        | initial                                                             |
| 5      |        | begin                                                               |
| 6      |        | a=0;b=1;sel=0;                                                      |
| 7      |        | #10 a=1;                                                            |
| 8      |        | #10 b=0;                                                            |
| 9      |        | #10 sel=1;                                                          |
| 10     |        | #10 \$finish;                                                       |
| 11     |        | end                                                                 |
| 12     |        | initial                                                             |
| 13     |        | <pre>\$monitor(\$time,"a=%b b=%b sel=%b out=%b",a,b,sel,out);</pre> |
| 14     |        | endmodule                                                           |
| 15     |        |                                                                     |

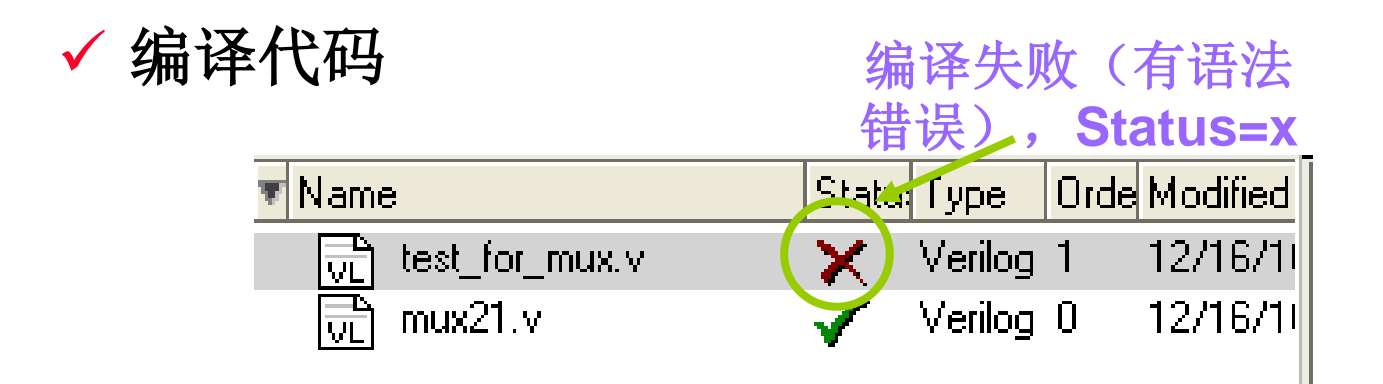

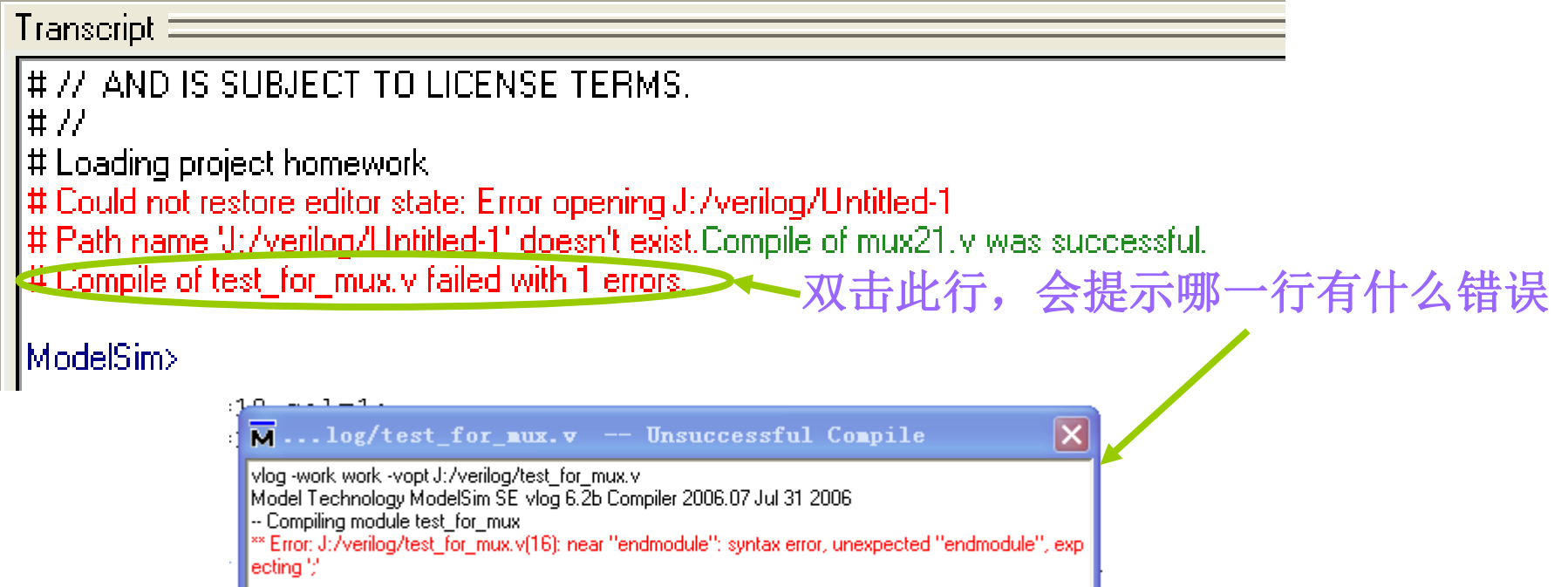

# ✔ 修改文件,保存并重新编译,直到成功为止。

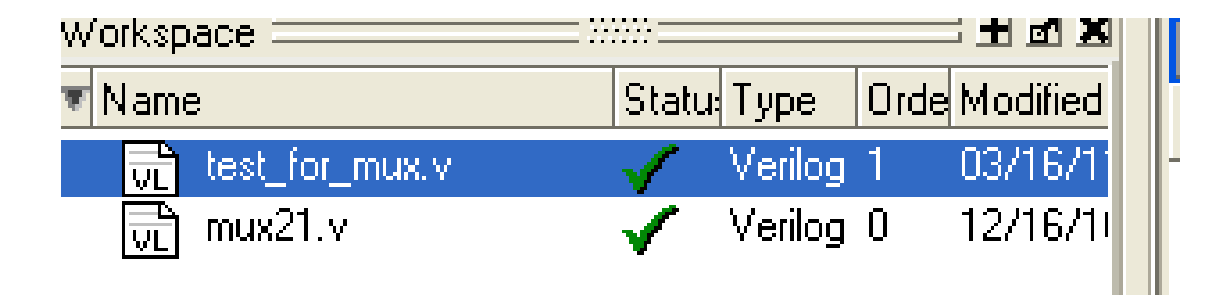

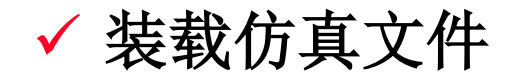

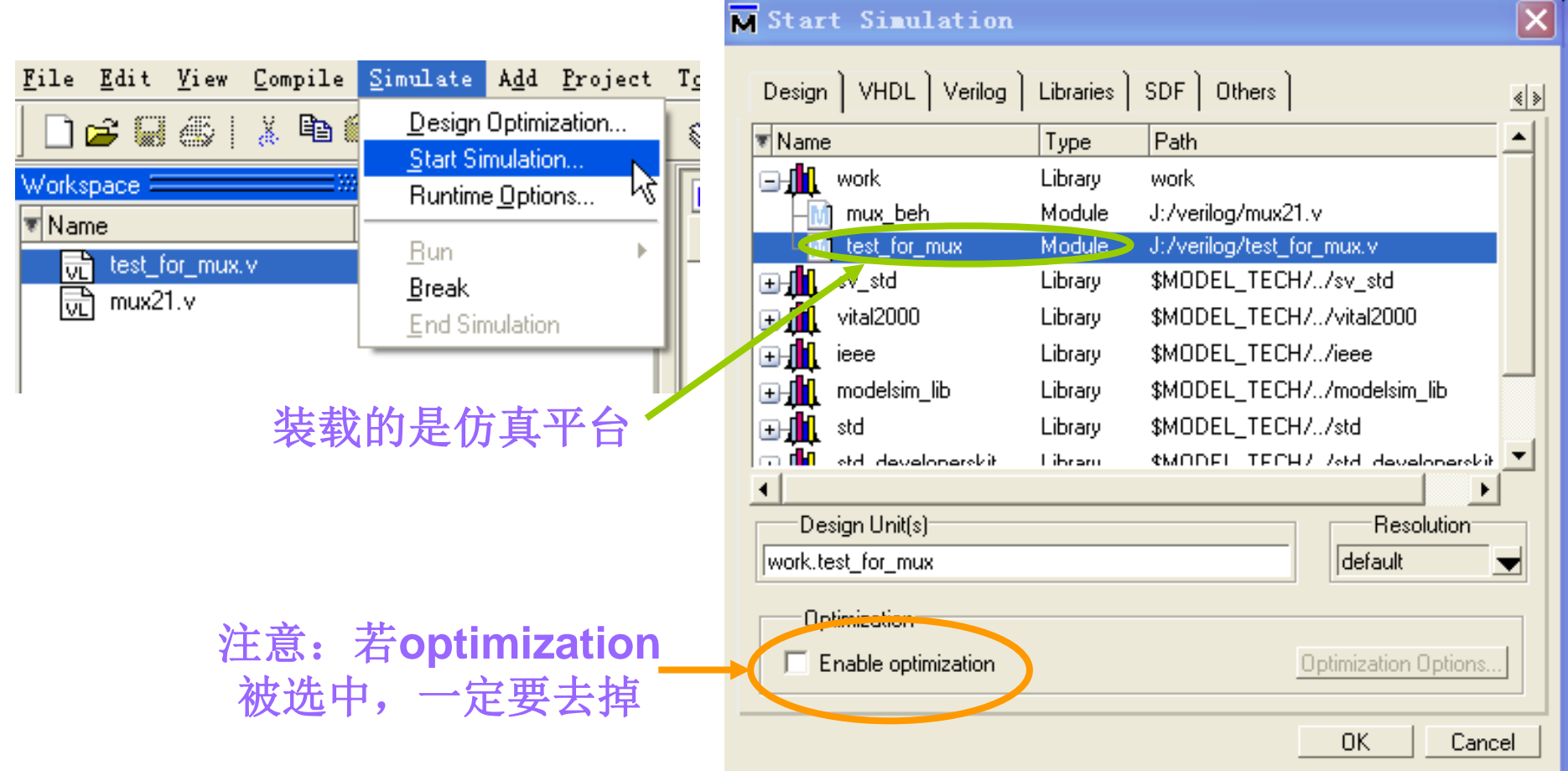

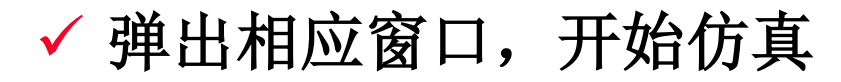

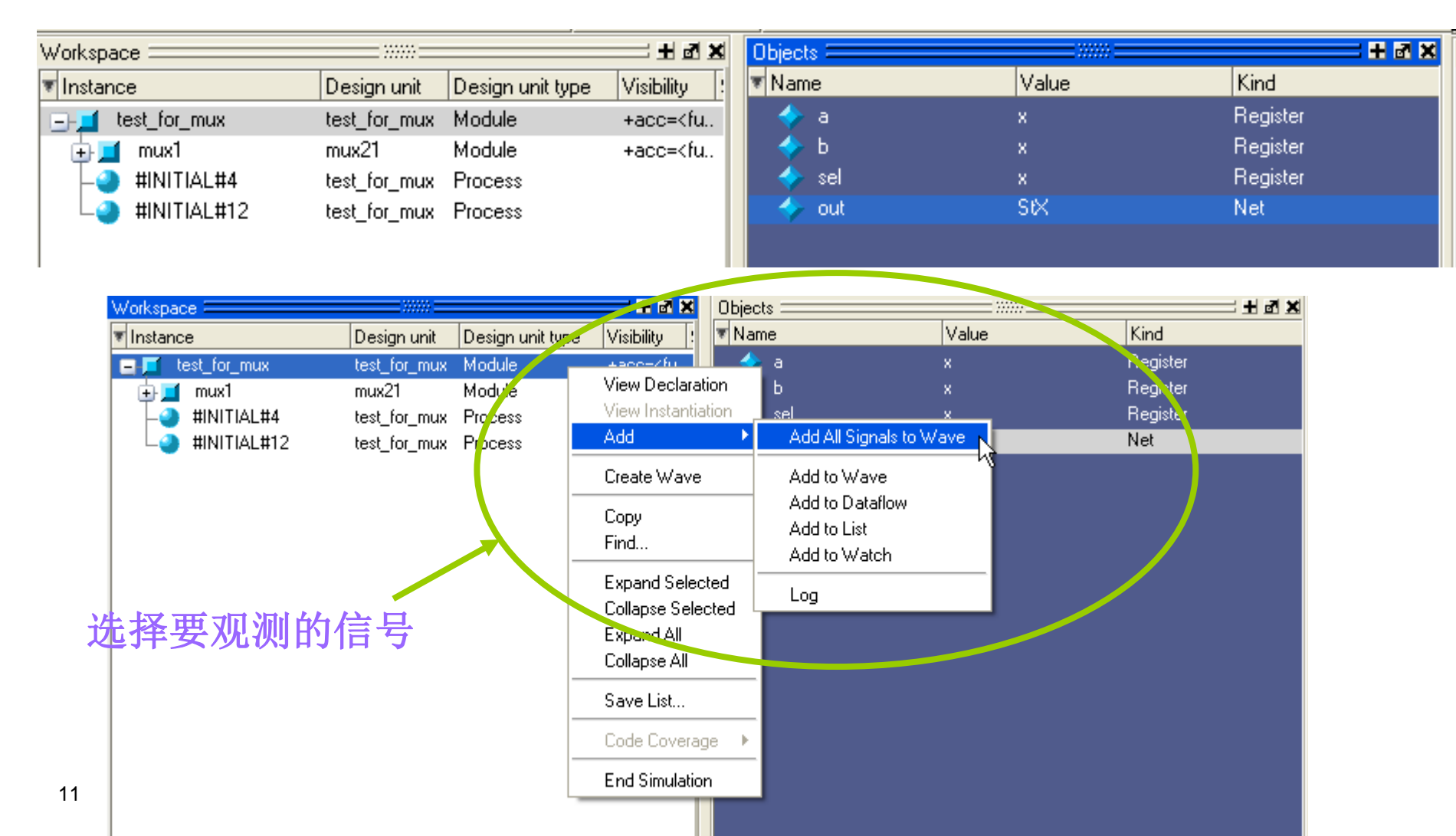

# ✓ 若没有弹出上述窗口,请选择View--Objects

| M Lode1S                                                                  | im SE PLUS 6.2b                                                                                                    |
|---------------------------------------------------------------------------|----------------------------------------------------------------------------------------------------|
| <u>F</u> ile <u>E</u> dit                                                 | <u>View Compile Simulate Add Source Tools Layout M</u> indow <u>H</u>                                                                                                    |
| <u>F</u> ile <u>E</u> dit<br>Workspace =<br>▼Name<br>VL test_f<br>VL mux2 | View       Compile       Simulate       Add       Source       Tools       Layout       Window       He         Dataflow       Dataflow       Image: Simulate       Image: Simulate |
|                                                                           | Encoding                                                                                                    |
|                                                                           | Properties                                                                                                    |

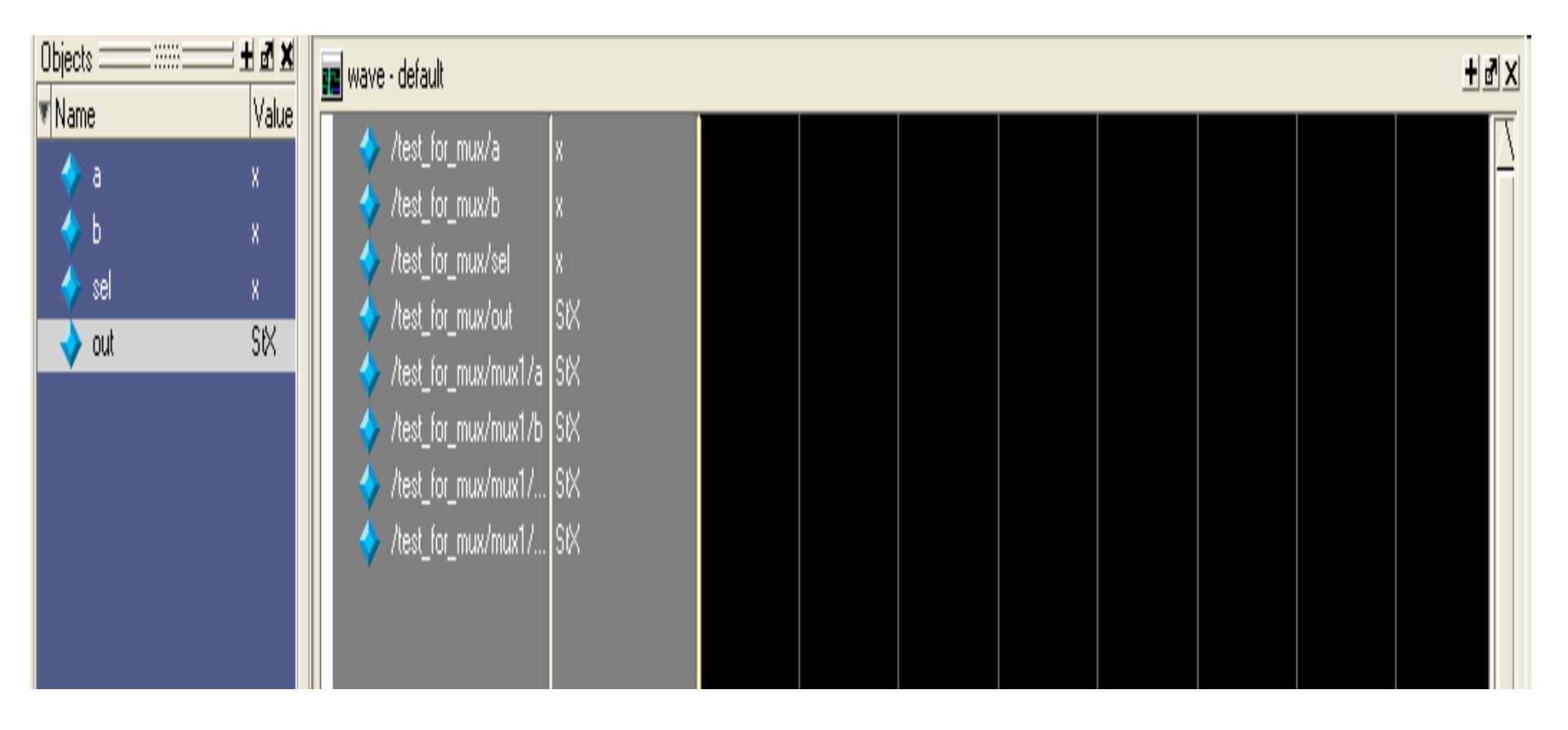

## ✔开始仿真, 查看仿真结果

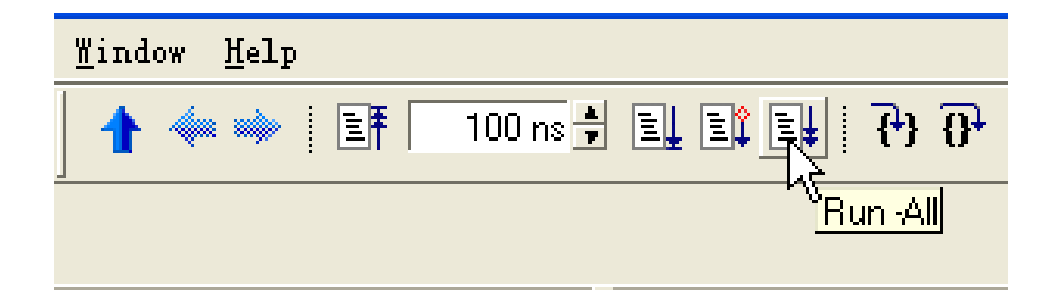

| /test_for_mux/a /test_for_mux/b | 1<br>0 |  |      |  |
|---------------------------------|--------|--|------|--|
| 🥘 /test_for_mux/sel             | 1      |  | <br> |  |
| /test_for_mux/out               | StO    |  |      |  |
|                                 | 100    |  |      |  |

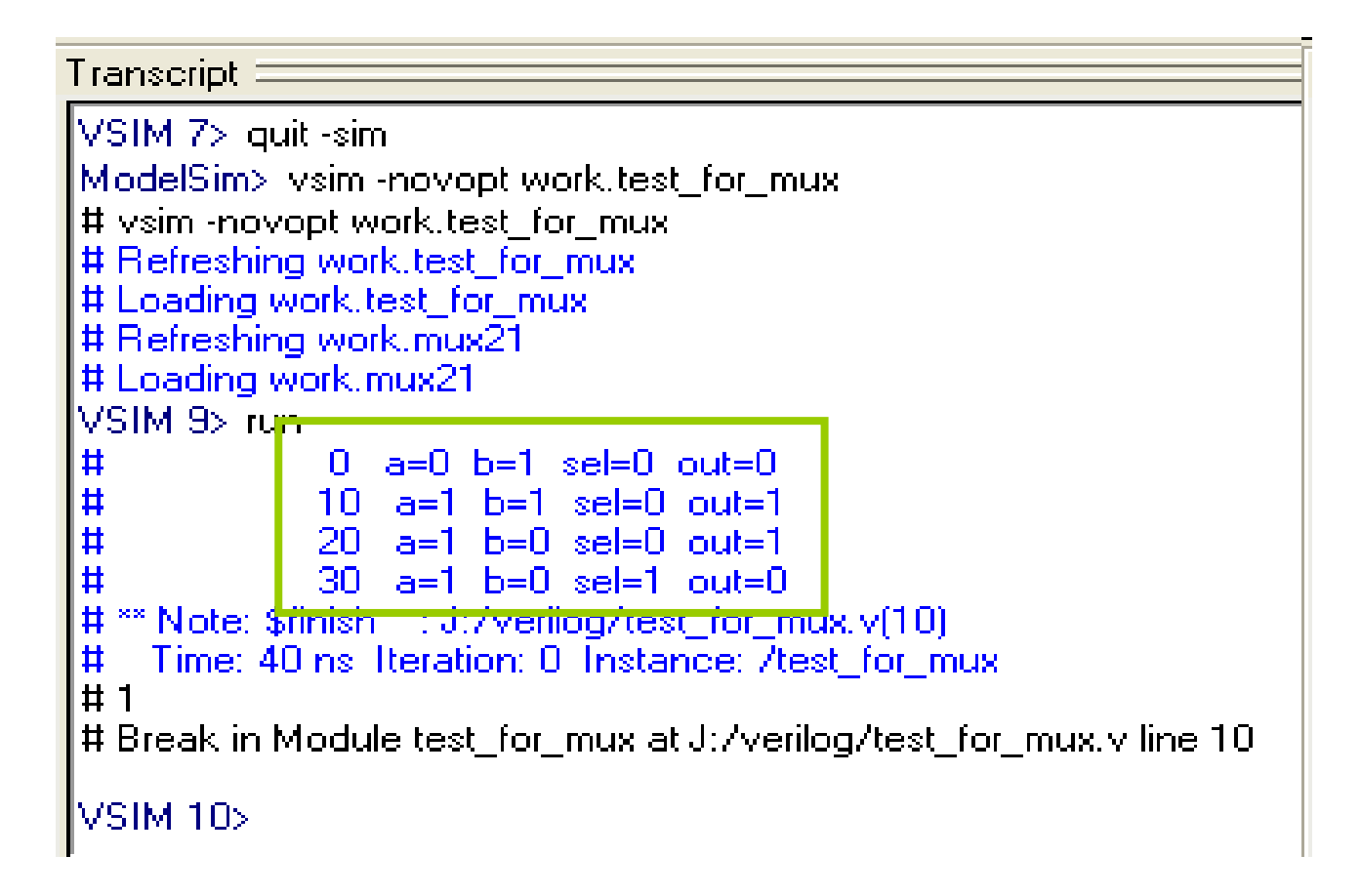

| 则试结果: |                   |
|-------|-------------------|
| 系统时刻  | 寄存器变量值            |
| 0     | a=0 b=1 s=0 out=0 |
| 10    | a=1 b=1 s=0 out=1 |
| 20    | a=1 b=0 s=0 out=1 |
| 30    | a=1 b=0 s=1 out=0 |

| <pre>/test_for_mu /test_for_mu</pre> | ж/а 1<br>ж/b 0 |  |  |  |
|--------------------------------------|----------------|--|--|--|
| 🥘 /test_for_mu                       | ıx/sel 1       |  |  |  |
| 🥘 /test_for_mu                       | ix/out St0     |  |  |  |
| 100                                  | 94 S           |  |  |  |